## Parent Tutorial Schoology App [Updated 09.2019]

## IMPORTANT: YOU WILL BE USING THE SAME EMAIL ADDRESS THAT YOU HAVE PROVIDED THE DISTRICT IN MISTAR. YOUR PASSWORD FOR SCHOOLOGY WILL BE THE SAME PASSWORD THAT YOU USE FOR THE MISTAR PARENT PORTAL

- 1. Download the Schoology App from your phone's App Store
- 2. Once the app is opened, you will see the following screen. Click the blue "continue" button. You do not need to find the school or domain.

| S schoology                           |  |
|---------------------------------------|--|
| $\bigcirc$ Find your school or domain |  |
| OR                                    |  |
| Log in through www.schoology.com      |  |
| CONTINUE                              |  |
|                                       |  |

- 3. Sign in using your email address that you have shared in MiStar and parent portal password
  - Note If you do not know your password, go to the <u>MiStar Parent Portal</u> and click on "Need your login information?"

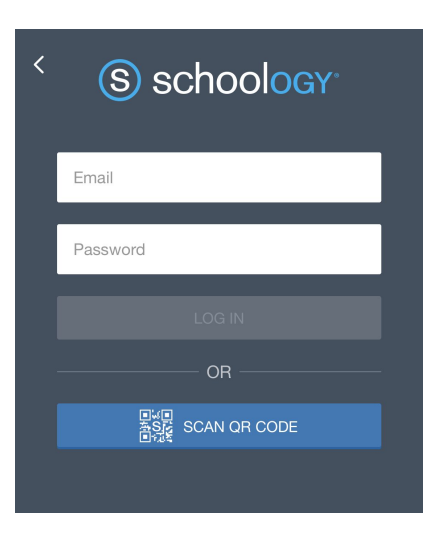

 Once you are logged in, you will see a blank page that says "Welcome to Schoology!" Click on the three horizontal lines on the left hand side to access your student(s)' grades.

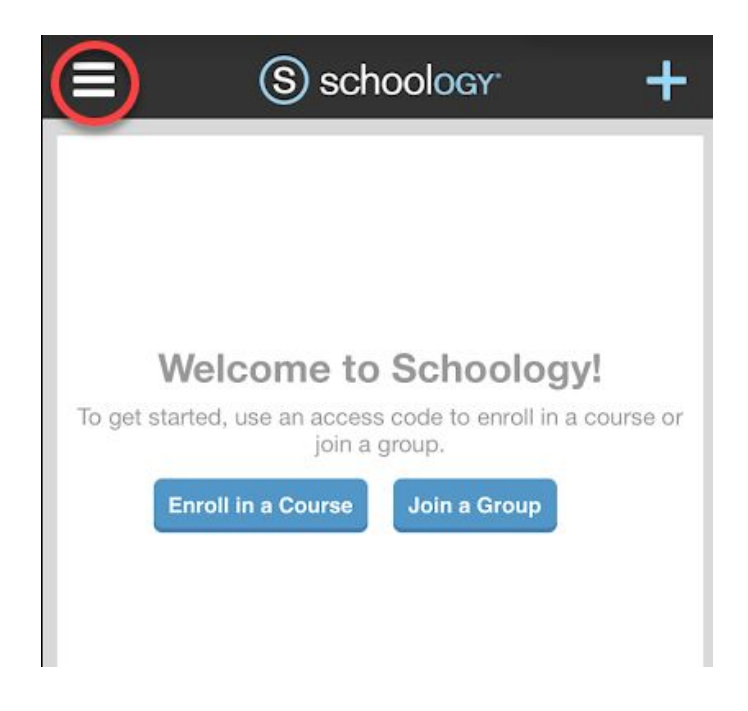

5. You will then be taken to a menu. On the left hand side, you will see an option that says, "My Children". You have the ability to access all grades from there.

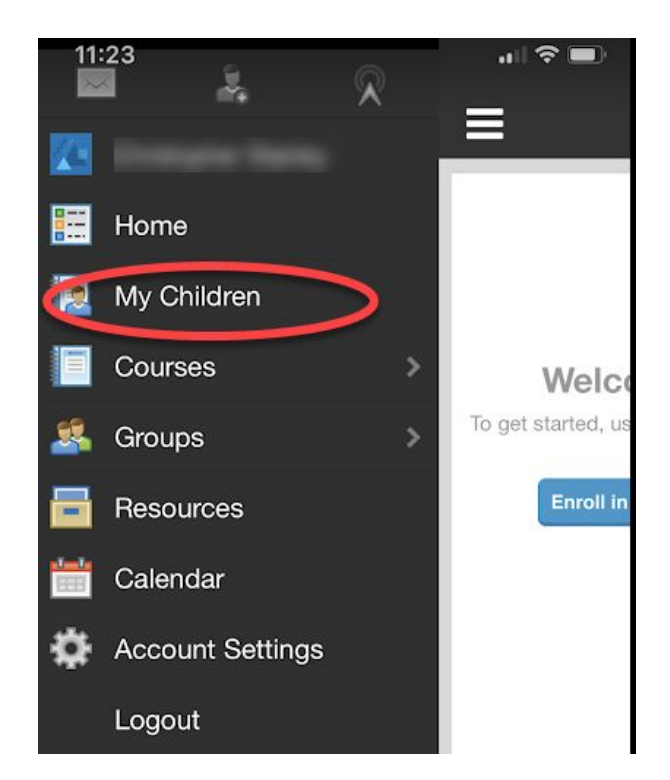